# Attachment 4

NBCCEDP Cost Assessment Tool User's Manual

Form Approved OMB No. 0920-0776 Exp. Date: 03/31/2011

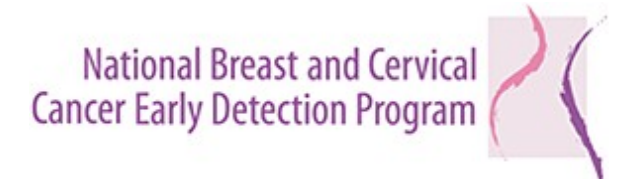

# Cost Assessment Tool User's Manual

Public reporting burden of this collection of information is estimated to average 22 hours per program, including the time for reviewing instructions, searching existing data sources, gathering and maintaining the data needed, and completing and reviewing the collection of information. An agency may not conduct or sponsor, and a person is not required to respond to a collection of information unless it displays a currently valid OMB control number. Send comments regarding this burden estimate or any other aspect of this collection of information, including suggestions for reducing this burden to CDC/ATSDR Reports Clearance Officer, 1600 Clifton Road NE, MS D-74, Atlanta, GA 30333, ATTN: PRA (0920-xxxx). Do not send the completed form to this address.

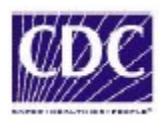

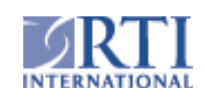

# TABLE OF CONTENTS

| INTRODUCTION  | 1                                                                                                    | 1 |
|---------------|----------------------------------------------------------------------------------------------------|---|
| 1.            | GRANTEE DETAILS                                                                                       | 5 |
| 2.            | TOTAL EXPENDITURE                                                                                     | 9 |
| 3.            | IN-KIND CONTRIBUTION12                                                                                | 2 |
| 4.            | PERSONNEL EXPENDITURE14                                                                               | 4 |
| 5.            | CONSULTANT EXPENDITURE10                                                                              | 6 |
| 6.            | SCREENING EXPENDITURE1                                                                                | 7 |
| 7.            | EXPENDITURES FOR NON-SCREENING ACTIVITIES<br>PERFORMED BY HEALTH DEPARTMENTS/CENTERS OR<br>PROVIDERS2 | 1 |
| 8.            | EXPENDITURES ASSOCIATED WITH CONTRACTS,<br>MATERIALS, TRAVEL, AND SERVICES22                          | 2 |
| 9.            | ADMINISTRATIVE EXPENDITURES                                                                           | 3 |
| 10.           | RESOURCE ALLOCATION TO BREAST VERSUS CERVICAL<br>CANCER SCREENING FOR SELECTED ACTIVITIES25           | 5 |
| 11.           | SCREENING AND DIAGNOSTIC ACTIVITIES SUPPORTED<br>THROUGH THE USE OF NON-FEDERAL FUNDS20               | 6 |
| 12.           | CONFIRMATION OF COST DATA27                                                                           | 7 |
| APPENDIX A: L | ST OF NBCCEDP GRANTEES28                                                                              | 3 |
| APPENDIX B: N | BCCEDP PROGRAM COMPONENTS/ACTIVITIES                                                                  | 0 |

#### **INTRODUCTION**

This manual was written to assist the NBCCEDP grantees to provide the information requested in the Cost Assessment Tool (CAT). The CAT is used to collect information on cost data elements. This data collection effort will provide CDC with activity-based cost elements to understand the cost of the various activities performed by the NBCCEDP grantees, the factors that may impact these costs, and the cost-effectiveness of the programs. Based on these analyses, CDC can utilize a systematic process to allocate program funds based on grantees' past performance and future needs. The cost data collected will also be used by the grantees themselves to improve efficiencies within their programs.

The information collected in the CAT consists of a set of standardized cost data elements developed to ensure that consistent and complete information on annual expenditures, in-kind contribution, staff and consultant salaries, screening costs, contracts and material costs, provider payments, administrative costs, and allocation of funds and staff time to breast cancer versus cervical cancer screenings are collected on all NBCCEDP grantees. Because the objective of the cost data collection is to collect activity-based cost data, information on costs incurred should be reported rather than budget data. For example, budget data is the amount **anticipated to be spent** on screening services (e.g., as calculated in the Clinical Cost Worksheet), whereas the CAT will collect the **actual amount spent** on screening based on the amount reimbursed to providers.

The data is collected via the web (*http://nbccedp.rti.org*) to reduce respondent burden, data collection errors and delays in receiving data. The web-based tool includes several features to specifically reduce burden and collect high quality data. For example, the tool contains automated data checks so that the grantees can perform self-directed quality checks on the data as they enter it. In addition, the list of NBCCEDP activities is provided in drop-down boxes to eliminate the time spent typing in text. The tool also contains an interactive user's guide that provides variable definitions and instructions for providing the required data elements.

1

<u>**Contact Information :**</u> Please contact Sujha Subramanian from RTI International if you have any questions regarding the questionnaire.

# Sujha Subramanian, Ph.D.

411 Waverley Oaks Road, Suite 330 Waltham, Massachusetts 02452-8414 Phone: 781-434-1749 Email: ssubramanian@rti.org

# Specific goals of the NBCCEDP CAT User's Manual are to:

- Provide technical information necessary to complete the cost data questionnaire.
- Provide conventions to use in preparing the data.
- Provide guidelines for ensuring data quality.
- Provide examples of the data entry forms.
- Provide technical assistance to the grantees.

Data coordinators for each grantee will use the NBCCEDP CAT User's Manual as they collect and prepare the data for submission to RTI. Please select the fiscal year for program costs on the Home page using the drop-down box.

|                                                                                                    |                                                                                                    | Form Approved<br>OMB No. 0920-0776<br>Exp. Date: 03/31/2011                                                                                                    |
|----------------------------------------------------------------------------------------------------|----------------------------------------------------------------------------------------------------|----------------------------------------------------------------------------------------------------|
|                                                                                                    | National Breast and Cervical<br>Cancer Early Detection Program                                                                                                    |                                                                                                    |
| Home Admin Cost Assessment Tool (CAT) - Resource Allocation To                                                                                                    | ool (RAT) Contact Logout                                                                                                    |                                                                                                    |
| Time Period of Data Collection                                                                                                    |                                                                                                    |                                                                                                    |
| Home Page                                                                                                    |                                                                                                    |                                                                                                    |
| Welcome to the CDC's National Breast and Cervical Cancer Early D<br>provides access to critical breast and cervical cancer screening serv<br>collect program level cost data (not budget data) from all NBCCEDP<br>into the various data fields; scrolling over the help boxes will display it<br>provide. The data in these fields will be visible to the user, but the use | etection Program (NBCCEDP) web-based Cost Data collection site. The<br>ices for underserved women in the United States. This web-based tool is o<br>grantees in a user-friendly format. Guidelines are provided for inputting the<br>his information. Many data fields will be automatically calculated based on<br>er will not be able to edit the information displayed. | NBCCEDP<br>Jesigned to<br>a information<br>the data you                                                                                                    |
| Please contact Justin Trogdon from RTI International (email: jtrogdon                                                                                                    | n@rti.org) if you have any questions or concerns.                                                                                                    |                                                                                                    |
| Please click on the dictionary icon to access the user's manual for thi                                                                                                    | s data collection tool                                                                                                    |                                                                                                    |
| Public reporting burden of this collection of information is estimated to average 22<br>reviewing the collection of information. An agency may not conduct or sponsor, an<br>estimate or any other aspect of this collection of information, including suggestion<br>completed form to this address.                                                                         | hours per program, including the time for reviewing instructions, searching existing data<br>id a person is not required to respond to a collection of information unless it displays a<br>is for reducing this burden to CDC/ATSDR Reports Clearance Officer, 1600 Clifton Road                                                                                           | sources, gathering and maintaining the data needed, and completing and<br>urrently valid OMB control number. Send comments regarding this burden<br>NE, MS D-74, Atlanta, GA 30333, ATTN: PRA (0920-0776). Do not send the |
|                                                                                                    |                                                                                                    |                                                                                                    |
|                                                                                                    |                                                                                                    |                                                                                                    |
|                                                                                                    |                                                                                                    |                                                                                                    |
|                                                                                                    |                                                                                                    |                                                                                                    |
| Done                                                                                                    |                                                                                                    | Trusted sites                                                                                                    |

Navigation of the CAT Screens

The CAT can be completed over several sessions by saving work in progress. Once the information for each screen is completed, grantees should save the information. 'Save and Exit' will save the information for the page and take the user back to the Home Page. 'Save and Continue to Next Section' will save the information and take the user to the next screen.

On Screens 2 through 6 and 8 grantees must click 'Add Item' before the information in the cells directly above the 'Add Item' button is stored. Selecting 'Save and Continue to the Next Section' or 'Save and Exit' will NOT save the information in the cells without first selecting 'Add Item'.

Users can also skip to screens within CAT by scrolling over the CAT menu and selecting the desired screen. Information entered on a screen will not be saved unless one of the Save buttons is clicked.

After completing the 11 screens, grantees will confirm that their cost data is ready for use by CDC on screen 12.

To begin, move the mouse over the CAT menu and select '1. Grantee Details'

# 1. GRANTEE DETAILS

| http://nbccedpde                                             | ev.rti.org - NBCC -                                      | Microsoft Internet                                | Explorer                          |         | _ 🗆 🗙    |
|--------------------------------------------------------------|----------------------------------------------------------|---------------------------------------------------|-----------------------------------|---------|----------|
| <u>File Edit V</u> iew F <u>a</u> vori                       | ites <u>T</u> ools <u>H</u> elp                          |                                                   |                                   |         |          |
| <b>CDC</b>                                                   |                                                          | National Breast<br>Cancer Early Detect            | and Cervical                      |         | <u> </u> |
| Home                                                         | Admin                                                    | Cost Assessment Tool<br>(CAT)                     | Resource Allocation<br>Tool (RAT) | Contact | Logout   |
| July 1, 2006 to .                                            | June 30, 2007 (P.                                        | A 2060-5)                                         |                                   |         | _        |
| 1. Grantee<br>1A. Grantee name<br>1B. Primary contact person | letans<br>letans                                         | Yukon-Kuskokv                                     | vim Health Consortium             |         |          |
|                                                              |                                                          | Title Data Coordinat                              | P                                 |         |          |
| 1C. Please indicate program                                  | n delivery structure (consult Use                        | Email jsmith@email.c<br>er's Guide) 🔗 Centralized | om<br>•                           |         |          |
| 1D. Please indicate                                          | "yes" or "no" for the                                    | questions below: 🭭                                |                                   |         |          |
| Do you provide any clinical                                  | services (eg. pap smears) in th                          | e satellite offices?  • Yes C                     | No                                |         |          |
| Do you have contracts with                                   | n physician offices to provide so                        | creening services? O Yes                          | No                                |         |          |
| Do you have contracts with<br>or other entities to provide a | n local/regional helath departmer<br>screening services? | it, private hospitals Oiyes @                     | No                                |         |          |
| Where is case management                                     | t performed (please indicate all f                       | that apply)?                                      |                                   |         |          |
| Grantee                                                      | - Central Office                                         | V                                                 |                                   |         |          |
| Grantee                                                      | - Satellite Office                                       |                                                   |                                   |         |          |
| Physiciar                                                    | n Office                                                 |                                                   |                                   |         |          |
| e)                                                           |                                                          | -                                                 |                                   |         | internet |

1B. Please enter the primary staff contact information. This person will be contacted if there are any questions regarding the data elements provided.

1C. Please enter the type of service delivery system. Please refer to the definitions of the service delivery system below before making the selection.

i. Centralized program structure: grantee provides clinical services in its satellite, or geographically separate, offices (may exclude mammograms and diagnostics), pays the salary of clinicians who provide services in various locations by arrangement, provides <u>all</u> case management (CM) services, performs <u>all</u> data entry and analysis, performs <u>all</u> billing and reimbursement services, and performs <u>all</u> public education and outreach activities.

ii. Mixed program structure: grantee contracts directly with physician offices for <u>all</u> clinical services, contracts directly with physician offices to provide <u>all</u> CM services. Contractor(s) enter data in database, and grantee runs reports/conducts analysis. Hired contractor performs <u>all</u> billing and reimbursement services. Grantee assesses public education and outreach needs, develops messages and sets priorities, and contractors deliver public education and outreach.

iii. De-centralized program structure: grantee contracts with local/regional health departments, private hospitals or other entities to fully manage and subcontract screening and diagnostic services, to provide and/or subcontract CM services, and perform billing and reimbursement services. Contractors collect, enter and analyze data, assess public education and outreach needs, set priorities and provide public education and outreach.

| 🖻 http://nbccedpdev.rti.org - NBCC - M                                                  | icrosoft Interne            | et Explorer |
|-----------------------------------------------------------------------------------------|-----------------------------|-------------|
| <u>File Edit View Favorites Tools H</u> elp                                             |                             |             |
| 1C. Please indicate program delivery structure (consult User's                          | Guide) 😒 Tochibaneco        |             |
|                                                                                         |                             | N           |
| 1D. Please indicate "yes" or "no" for the qu                                            | uestions below: 🤜           | <b>7</b>    |
| Do you provide any clinical services (eq. pap smaars) in the s                          |                             | Cur         |
| Do you have contracts with physician offices to provide scre                            | ening services? O Ves       | ( No        |
| Do you have contracts with local/regional helath department,                            | private hospitals           | С.,         |
| or other entities to provide screening services?                                        | U Yes                       | i Ve No     |
| Where is case management performed (please indicate all that                            | t apply)?                   |             |
| Grantee - Central Office                                                                |                             |             |
| Grantee - Satellite Office                                                              |                             |             |
| Physician Office                                                                        |                             |             |
| Contractor (provider)*                                                                  |                             |             |
| Don't Know/Not Applicable                                                               |                             |             |
|                                                                                         |                             |             |
| Where are tracking and follow-up services performed (please<br>Grantee - Central Office | e indicate all that apply)? |             |
| Grantee - Satellite Office                                                              |                             |             |
| Physician Office                                                                        |                             |             |
| Contractor (provider)*                                                                  |                             |             |
| Don't Know/Not Applicable                                                               |                             |             |
| Don't Nite Whet Applicable                                                              |                             |             |
| Who performs MDE data entry (please indicate all that apply)?                           |                             |             |
| Grantee                                                                                 |                             |             |
| Physician Office                                                                        |                             |             |
| Contractor (provider)*                                                                  |                             |             |
| Contractor (non-provider)                                                               |                             |             |
| Don't Know/Not Applicable                                                               |                             |             |
| Who performs MDE data management (plages indicate all that                              | apply/2                     |             |
| Grantee                                                                                 |                             |             |
| Physician Office                                                                        |                             |             |
| Contractor (provider)*                                                                  |                             |             |
| Contractor (non-provider)                                                               |                             |             |
|                                                                                         |                             |             |
| Dolle                                                                                   |                             |             |

1D. Please indicate 'yes' or 'no' for each question in the first box. For the remaining questions, please check all categories that apply. The responses to these questions will be reviewed to ensure that the program delivery structure is specified consistently across all grantees.

| 🖥 NBCC - Microsoft Inte          | rnet Explorer                                                                                 |                                                                                                    |
|----------------------------------|-----------------------------------------------------------------------------------------------|----------------------------------------------------------------------------------------------------|
| <u>File Edit View Favorites</u>  | <u>T</u> ools <u>H</u> elp                                                                    | an 1997 - 1997 - 1997 - 1997 - 1997 - 1997 - 1997 - 1997 - 1997 - 1997 - 1997 - 1997 - 1997 - 1997 - 1997 - 19 |
| 1E. Please provide a des         | scription of your program delivery for each component: 🧇                                      |                                                                                                    |
|                                  | 1                                                                                             |                                                                                                    |
| Screening & Diagnostic Services  | Description here.                                                                             |                                                                                                    |
|                                  |                                                                                               |                                                                                                    |
|                                  | ×                                                                                             |                                                                                                    |
|                                  | (Maximum number of characters is 1000, including spaces)                                      |                                                                                                    |
| Patient Support/Case Management  | Description here.                                                                             |                                                                                                    |
|                                  |                                                                                               |                                                                                                    |
|                                  |                                                                                               |                                                                                                    |
| Data Management                  | (Maximum number of characters is 1000, including spaces)                                      |                                                                                                    |
|                                  |                                                                                               |                                                                                                    |
|                                  | *                                                                                             |                                                                                                    |
|                                  | (Maximum number of characters is 1000, including spaces)                                      |                                                                                                    |
| Tracking and Follow-up           | Description here.                                                                             |                                                                                                    |
|                                  |                                                                                               |                                                                                                    |
|                                  |                                                                                               |                                                                                                    |
| Recruitment                      | (maximum number of characters is 1000, including spaces)                                      |                                                                                                    |
|                                  |                                                                                               |                                                                                                    |
|                                  | *                                                                                             |                                                                                                    |
|                                  | (Maximum number of characters is 1000, including spaces)                                      |                                                                                                    |
| * includes local/regional health | department, private hospital and other entities who provide screening and diagnostic services |                                                                                                    |
| 1F. You may upload a nar         | rative document (MSWord preferred) that would provide background on progra                    | m activities not otherwise captured:                                                                           |
|                                  |                                                                                               |                                                                                                    |
| Browse to your file to upload:   | Browse Add                                                                                    |                                                                                                    |
| narrative.doc                    | Delete                                                                                        |                                                                                                    |
|                                  | Delete                                                                                        |                                                                                                    |
| Save and Exit Save a             | and Continue to Next Section                                                                  |                                                                                                    |
|                                  |                                                                                               |                                                                                                    |
|                                  |                                                                                               |                                                                                                    |
| e Done                           |                                                                                               | A liternet                                                                                                    |
|                                  |                                                                                               |                                                                                                    |

1E. Please provide a description of your program delivery for screening and diagnostic services, patient support/case management, data management, tracking and follow-up, and recruitment in less than 200 words (1000 characters) for each. Description of these activities is provided in Appendix B of the User's Manual.

1F. (Optional) Programs can upload a narrative document in which they provide additional information about their CAT data, program operations/practices, or general comments about their program. Please limit the narrative to information not reported elsewhere in the CAT. Click 'Browse' to locate the file on your computer and 'Add' to upload the selected file. Files should be in either Microsoft Word or PDF format.

# 2. TOTAL EXPENDITURE

| 🗿 http://nbccedpdev.rti.org - NBCC - Microsoft Internet Explorer                                                                                                    | <u>_ 0 ×</u> |
|----------------------------------------------------------------------------------------------------|--------------|
| <u>Eile E</u> dit <u>V</u> iew F <u>a</u> vorites <u>T</u> ools <u>H</u> elp                                                                                                    |              |
| National Breast and Cervical<br>Cancer Early Detection Program                                                                                                    | <u> </u>     |
| Home Admin Cost Assessment Tool Resource Allocation Contact Logout                                                                                                    |              |
| 2. TOTAL EXPENDITURE<br>2A. NBCCEDP Federal Funds (please indicate) ↔<br>Source of federal funds<br>Total NBCCEDP federal funding for reporting year<br>Unobligated NBCCEDP federal funds carried forward from previous year<br>Amount of NBCCEDP federal funds unspent for the reporting year<br>Total NBCCEDP federal funds unspent for the reporting year<br>Total NBCCEDP federal funds expended:<br>Source of the second second se |              |
| 2B. Non-Federal Funds (please indicate; use additional rows to indicate other sources)                                                                                                    | -            |
| Source of non-rederal rund \$ Amount Activity (if applicable) Activities Here: American Cancer Society (ACS) e 2 008 00 Partnerships                                                                                                    |              |
| Avon Foundation grant s 2,000.00 Screening & Disgnostic Services                                                                                                    |              |
| Susan G. Komen Foundation grant S 2,008.00 Recruitment -40%                                                                                                    |              |

2A. NBCCEDP Federal Funds: Enter dollar amounts for total NBCCEDP federal funding for reporting year, unobligated NBCCEDP federal funds carried forward from previous year, and amount of NBCCEDP federal funds unspent for the reporting year. 'Total NBCCEDP federal funds expended' will be automatically calculated using this formula:

Total NBCCEDP federal funds expended = (total NBCCEDP federal funding for reporting year + unobligated NBCCEDP federal funds carried forward from previous year) – (amount of NBCCEDP federal funds unspent for the reporting year)

| http://nbccedpdev.rti.org               | g - NBCC - Mi            | crosoft Internet Explore        | r                                               |                      | <u> </u> |
|-----------------------------------------|--------------------------|---------------------------------|-------------------------------------------------|----------------------|----------|
| <u>File Edit View Favorites T</u> ools  | s <u>H</u> elp           |                                 |                                                 |                      | <b></b>  |
| Total NBCCEDP federal funding for repor | ting year                | \$ 2,006.00                     |                                                 |                      | <b>_</b> |
| Unobligated NBCCEDP federal funds car   | ried forward from prev   | /ious year \$ 2,006.00          |                                                 |                      |          |
| Amount of NBCCEDP federal funds unsp    | ent for the reporting ye | ear \$ 2,006.00                 |                                                 |                      |          |
| Total NBCCEDP federal funds expended:   |                          | \$ 2,008.00                     |                                                 |                      |          |
|                                         |                          |                                 | •                                               |                      |          |
| 2B. Non-Federal Funds (plea             | ase indicate; us         | e additional rows to indicate   | other sources) 🤝                                |                      |          |
| Source of non-federal fund              | \$ Amount                | Activity (if applicable)        | Comments or List Additional<br>Activities Here: |                      |          |
| American Cancer Society (ACS)           | \$ 2,006.00              | Partnerships                    | •                                               | A                    |          |
|                                         |                          |                                 |                                                 |                      |          |
|                                         |                          |                                 |                                                 | -                    |          |
| Avon Foundation grant                   | \$ 2,006.00              | Screening & Diagnostic Services | •                                               | *                    |          |
|                                         |                          |                                 |                                                 |                      |          |
|                                         |                          |                                 |                                                 | v                    |          |
| Susan G. Komen Foundation grant         | s 2,008.00               | Recruitment -40%                |                                                 |                      |          |
|                                         | ,                        |                                 |                                                 |                      |          |
|                                         |                          |                                 |                                                 | <b>v</b>             |          |
| State funds                             | 2,006,00                 | Data Management                 | •                                               |                      |          |
|                                         | J                        | , ,                             |                                                 |                      |          |
|                                         |                          |                                 |                                                 | -                    |          |
| Additional Non-Federal Funding Source   | e                        |                                 | 1                                               |                      |          |
|                                         | s                        | Please Select                   |                                                 | A                    |          |
|                                         |                          |                                 |                                                 |                      |          |
|                                         |                          |                                 |                                                 | <b>v</b>             |          |
| Add Item                                |                          |                                 |                                                 |                      |          |
| Gates Foundation                        | \$2,006,00               | Quality Assurance/Quality       |                                                 | Delete2              |          |
| Delete Item/c)                          | 02,000.00                | Improvement                     |                                                 | Delete:              |          |
| Delete tiern(s)                         |                          |                                 |                                                 |                      |          |
| Total non-federal funds expended:       | s 10,030.00              |                                 |                                                 |                      |          |
|                                         |                          |                                 |                                                 |                      |          |
| Total expenditure \$ 12,036             |                          |                                 |                                                 |                      |          |
|                                         |                          |                                 |                                                 |                      |          |
| Save and Exit Save and Co               | ontinue to Next Section  | 1                               |                                                 |                      |          |
| Done                                    |                          |                                 |                                                 | Totorn               | et       |
|                                         |                          |                                 | J                                               | j j j j j j 🖉 intern | //,      |

2B. Non-Federal Funds: For each of the four sources of non-federal funds listed, please list the amount of the funds for the reporting year and select an activity these funds support (if applicable). If you have not received funds from any of the four sources listed, please enter the amount as zero. For 'activity' funded by source, select from the choices in the drop down boxes. These activities are explained in detail in Appendix B. If you wish to include additional sources of non-federal funding, you can type in the requested information and add items one at a time by selecting 'Add Item.' (NOTE: Here and throughout the CAT, selecting 'Save and Continue to Next Section' or 'Save and Exit' will NOT save information without first selecting 'Add Item'.) Total non-federal funds will be automatically summed. The total expenditure row is also automatically calculated using the formula:

Total expenditure = total NBCCEDP federal funds expended + total non-federal funds expended

# CHECK POST 1: PLEASE MAKE SURE THAT YOU ENTER COST DATA (AMOUNT SPENT IN FISCAL YEAR).

# 3. IN-KIND CONTRIBUTION

| ile Edit View Eavorites Tools Help                                                                                                    | ucrosore internet                                           | Explorer                                                                                                    |                                                                                            |                                                     |                                                            | _ 8       |
|----------------------------------------------------------------------------------------------------|-------------------------------------------------------------|----------------------------------------------------------------------------------------------------|--------------------------------------------------------------------------------------------|-----------------------------------------------------|------------------------------------------------------------|-----------|
| The Tree Storage Toole Helb                                                                                                    |                                                             |                                                                                                    |                                                                                            |                                                     |                                                            |           |
|                                                                                                    | l<br>Cane                                                   | Vational Breast and Cer<br>cer Early Detection Proc                                                                                                  | vical gram                                                                                 |                                                     |                                                            |           |
| Home Admin                                                                                                    | Cost Assessment Tool                                        | Resource Allocation                                                                                                    | Contact                                                                                    | Logout                                              | ]                                                          |           |
| 3. IN-KIND CONTRIBU                                                                                                    | TION@                                                       |                                                                                                    |                                                                                            |                                                     |                                                            |           |
| Have women enrolled in your program received in-kind ser<br>If yes, please describe the type of in-kind services receive                                                                                                    | vices through voluntary servi                               | ces provided by physicians or hos                                                                                                    | pitals? © Yes C No                                                                         |                                                     |                                                            | ×         |
| 3B. In-Kind Contributions Labor 🧶                                                                                                    |                                                             |                                                                                                    |                                                                                            |                                                     |                                                            |           |
|                                                                                                    |                                                             |                                                                                                    |                                                                                            |                                                     |                                                            |           |
| Source of in-kind contributions                                                                                                    | \$ Amount                                                   | Activity (if applicable)                                                                                                    | Method used t                                                                              | estimate \$ value                                   | Other Methods/Comments                                     |           |
| Source of in-kind contributions<br>Ex 1: Division Chief - Department of Health                                                                                                    | \$ Amount<br>\$3,0                                          | Activity (if applicable)<br>00.00 Management                                                                                                    | Method used t<br>Percentage of                                                             | o estimate \$ value<br>staff salary                 | Other Methods/Comments                                     |           |
| Source of in-kind contributions<br>EX 1: Division Chief - Department of Health<br>Ex 2: Division Chief - Department of Health<br>Une Items:                                                                                                    | \$ Amount<br>\$3,0<br>\$9                                   | Activity (if applicable)<br>00.00 Management<br>00.00 Qualiy Assurance                                                                               | Method used t<br>Percentage of<br>Other                                                    | o estimate \$ value<br>staff salary                 | Other Methods/Comments<br>Estimate (based on hourly rate ( | of \$150) |
| Source of in-kind contributions<br>EX 1: Division Chief - Department of Heath<br>EX 2: Division Chief - Department of Heath<br>Line items:<br>Please Select                                                                                                    | S Amount<br>\$3,0<br>\$9<br>\$                              | Activity (if applicable)<br>00.00 Management<br>00.00 Qualy Assurance<br>Please Select                                                               | Method used t<br>Percentage of<br>Other                                                    | o estimate \$ value<br>staff salary                 | Other Methods/Comments Estimate (based on hourly rate (    | 5f \$150) |
| Source of in-kind contributions<br>Ex 1: Division Chief - Department of Health<br>Ex 2: Division Chief - Department of Health<br>Line Items:<br>Please Select v<br>Add Item<br>Executive Director<br>Delete Item(s)                                                                                   | S Amount<br>53,0<br>59<br>5<br>5<br>5                       | Activity (if applicable)<br>00.00 Management<br>00.00 Qualty Assurance<br>Please Select<br>06.00 Program Management                                  | Method used 1 Percentage of Other  Percentage of Percentage of                             | p estimate \$ value<br>staff salary<br>Staff Salary | Other Methods/Comments Estimate (based on hourly rate (    | of \$150) |
| Source of in-kind contributions<br>Ex 1: Division Chief - Department of Health<br>Line items:<br>Please Select v<br>Add Item<br>Executive Director<br>Delete Item(s)<br>Total<br>3C. In-Kind Contributions Non Labor                                                                                  | S Amount<br>53.0<br>59<br>51<br>52.0<br>52.0<br>52.006.0    | Activity (if applicable)<br>00.00 Management<br>00.00 Qualty Assurance<br>Please Select<br>06.00 Program Management                                  | Method used 1<br>Percentage of<br>Other<br>Please Selec<br>Percentage of                   | b estimate \$ value<br>staff salary<br>Staff Salary | Other Methods/Comments Estimate (based on hourly rate of   | pr \$150) |
| Source of In-kind contributions<br>EX 1: Division Chief - Department of Health<br>EX 2: Division Chief - Department of Health<br>Line items:<br>Please Select<br>Add Item<br>Executive Director<br>Delete Item(s)<br>Total:<br>3C. In-Kind Contributions Non Labor<br>Source of In-kind contributions | S Amount<br>53.0<br>59<br>5<br>5<br>2.008.0<br>5<br>2.008.0 | Activity (if applicable)<br>00.00 Management<br>00.00 Qualty Assurance<br>Please Select<br>06.00 Program Management<br>2<br>Activity (if applicable) | Method used t<br>Percentage of<br>Other<br>Please Select<br>Percentage of<br>Method used t | p estimate \$ value<br>staff salary<br>Staff Salary | Other Methods/Comments                                     | pr 3150)  |

3A. Please indicate if your program receives any in-kind contribution from voluntary activities performed by physicians or hospitals.

3B. In-Kind Contributions—Labor: Please choose the 'source of in-kind contributions', 'activity funded by source', and 'method used to estimate \$ value' from the drop down boxes. If one funding source provided monies for more than one activity then they can be listed on multiple rows with the dollar amount relevant to specific activities. If you wish to include sources of in-kind contributions, you can type in the requested information and add items one at a time. The choices for 'method(s) used to estimate \$ value' are: Market price, Differential between charges and market price, Differential between charges and Medicare rates, Percentage of staff salary, and Other. An additional column is provided if you use other method(s) for calculating \$ value

or if you have any comments. The totals will be calculated automatically. The choices for program activities remain the same as above (please see Appendix B of the User's Manual).

3C. Please follow the same instructions as in 3B. The drop down categories for the source of inkind contribution are non-labor in this case. The total in-kind contribution is calculated as follows:

Total in-kind contribution = total in-kind labor contributions + total in-kind non-labor contributions

# CHECK POST 2: ONLY ENTER IN-KIND CONTRIBUTIONS THAT WERE PROVIDED OR INCURRED DURING THE FISCAL YEAR.

## 4. PERSONNEL EXPENDITURE

| Image: Instant Sector Sector Secto |
|----------------------------------------------------------------------------------------------------|
| National Breast and Cervical Cancer Early Detection Program         Home       Admin       Cost Assessment Tool (CAT)       Resource Allocation Tool (RAT)       Contact       Logout         Huly 1, 2006 to June 30, 2007 (PA 2060-5)       4. PERSONNEL EXPENDITURE                                                                                                    |
| Home       Admin       Cost Assessment Tool<br>(CAT)       Resource Allocation<br>Tool (RAT)       Contact       Logout         July 1, 2006 to June 30, 2007 (PA 2060-5)       4. PERSONNEL EXPENDITURE                                                                                                    |
| Iuly 1, 2006 to June 30, 2007 (PA 2060-5)           4. PERSONNEL EXPENDITURE @                                                                                                    |
|                                                                                                    |
| Job Title Student Worker                                                                                                    |
| Select if more than one person with same title                                                                                                    |
| If the job title is "Other," please indicate title                                                                                                    |
| FTE % (a full-time employee is 100%) 50 %                                                                                                    |
| Number of hours worked per week 20                                                                                                    |
| Salary (based on annual time worked on all activities)                                                                                                    |
| Base s 2006                                                                                                    |
|                                                                                                    |
| % Time spent on NBCCEDP activities                                                                                                    |
| Salary allocated to NBCCEDP activities s 4,012,00                                                                                                    |
| Activity 1 Patient Support/Case Management                                                                                                    |
| % Time Activity 1 50 %                                                                                                    |
| Activity 2 Evaluation                                                                                                    |
| % Time Activity 2 50 %                                                                                                    |
| Activity 3 Please Select                                                                                                    |
| % Time Activity 3 %                                                                                                    |
| Total expenditure \$ 0.00                                                                                                    |
| Save and Exit Save and Continue to Next Section                                                                                                    |
| Internet                                                                                                    |

Please provide information for each employee in your program. Please enter the appropriate job title for the staff member from the list provided in the drop down box. Under "FTE %" (Full-Time Equivalent) provide the total proportion of time employed. For example, 100% would indicate a full-time employee and any other percentage less than 100% would indicate a part-time employee. In the spaces provided for salary information, please enter the base and fringe salary amounts and the total will be calculated automatically. Under '% time spent on NBCCEDP activities' indicate the proportion of time spent specifically on NBCCEDP related

tasks. For example, a program director may spend 10% time on NBCCEDP activities and 90% time supervising other programs. Please indicate up to three main activities performed within the NBCCEDP by the staff member and the percent of total time spent on each. If an individual performs less than three activities, please leave unneeded boxes blank. The percent time spent on all three activities should equal 100%. The choices for program activities remain the same as above (please see Appendix B of the User's Manual).

# CHECK POST 3: PLEASE MAKE SURE SALARIES ENTERED IN THE QUESTIONNAIRE ARE THE FULL ANNUAL SALARIES EARNED BY STAFF MEMBERS AND NOT ONLY THE AMOUNTS RELATED TO NBCCEDP ACTIVITIES.

# 5. CONSULTANT EXPENDITURE

| http://nbccedpdev.rti.or                                            | g - NBCC - M   | licrosoft Intern             | et Explorer                           |                 |                         | <u>_                                    </u>                                                                   |
|---------------------------------------------------------------------|----------------|------------------------------|---------------------------------------|-----------------|-------------------------|----------------------------------------------------------------------------------------------------|
| <u>File Edit View Favorites T</u> ools                              | s <u>H</u> elp |                              |                                       |                 |                         | an 1997 - 1997 - 1997 - 1997 - 1997 - 1997 - 1997 - 1997 - 1997 - 1997 - 1997 - 1997 - 1997 - 1997 - 1997 - 19 |
|                                                                     |                | National I<br>Cancer Early I | Breast and Cervical Detection Program | (               |                         | 8                                                                                                    |
| Home                                                                | Admin          | Cost Assessment To<br>(CAT)  | ol Resource Allocation<br>Tool (RAT)  | Contact         | Logout                  |                                                                                                    |
| 5. CONSULTAN                                                        | IT EXPE        |                              | l 🖉                                   | % Time Activity | Activity 2              | % Time Activity                                                                                                |
| Job Tille                                                           | indicate title | Payment                      | Activity 1                            | 1               | Activity 2              | 2                                                                                                    |
| Ex 1: Outreach Specialist                                           |                | \$30,000.00 Patien           | nt Support<br>Management              | 100%            | rofessional Development | 30%                                                                                                    |
| Line items:                                                         |                | 000,000.00 0000              | managonion                            | 10.0            |                         | 0010                                                                                                    |
| Please Select                                                       |                | S Plea                       | se Select                             | • % F           | Please Select           | • %                                                                                                    |
| Add Item Project Director Delete Item(s) Total Cost of consultants: | \$ 2,008.00    | \$2,006.00 Progr             | am Management                         | 100.00%         |                         | %                                                                                                    |
|                                                                     |                |                              |                                       |                 |                         |                                                                                                    |

Please enter the appropriate job title for the consultant from the list provided in the drop down box. Similar to personnel expenditure, in the activities columns, please indicate up to three main activities performed for each consultant and the percent of total time spent on each. If an individual performs less than three activities, please leave unneeded boxes blank. The percent time spent on all three activities should equal 100%. The choices for program activities remain the same as above (please see Appendix B of the User's Manual).

# CHECK POST 4: ONLY PAYMENTS MADE FOR SERVICES INCURRED DURING THE FISCAL YEAR SHOULD BE REPORTED.

# 6. SCREENING EXPENDITURE

| Bile Edit View Fguorities Tools Help     Image: State of the state of the state of t | 🖻 http://nbccedpde                   | ev.rti.org - NBCC - M          | licrosoft Internet I                    | xplorer                           |                  |                  |
|----------------------------------------------------------------------------------------------------|--------------------------------------|--------------------------------|-----------------------------------------|-----------------------------------|------------------|------------------|
| National Breast and Cervical Cancer Early Detection Program         Imme       Admin       Cost Assessment Tool       Resource Allocation       Contact       Logout         July 1, 2006 to June 30, 2007 (PA 2060-5)         6. SCREENING EXPENDITURE C         SA. Indicate the type of screening procedures that you offer (apart from the standard mammograms, CBEs and Pap smears): C         Breast Cancer Screening         Uptal mammography         Cervical Cancer Screening         Cervical Cancer Screening         Uptal mammography         Cervical Cancer Screening         Cervical Cancer Screening         Cervical Cancer Screening         Cervical Cancer Screening         Cervical Cancer Screening         Cervical Cancer Screening         Example         Example         Cervical Cancer Screening         Cost         Screening mammography         Cost         Screening mammography         Cervical Cancer screening         Cost         Screening mammography         Cost         Screening mammography         Screening mammography         Screening mammography         Screening mammography         Screening mammography                                                                                                    | <u>File Edit View Favori</u>         | tes <u>T</u> ools <u>H</u> elp |                                         |                                   |                  |                  |
| Home       Admin       Cost Assessment Tool<br>(CAT)       Resource Allocation<br>Tool (RAT)       Contact       Logout         July 1, 2006 to June 30, 2007 (PA 2060-5)       6.       SCREENING EXPENDITURE        Image: Cost assessment Tool (RAT)       Image: Cost assessment Tool (RAT)       Image: Cost assessment Tool (RAT)       Image: Cost assessment Tool (RAT)         6.       SCREENING EXPENDITURE        Image: Cost assessment Tool (RAT)       Image: Cost assessment Tool (RAT)       Image: Cost asses                                                                                                    | <b>CDC</b> <sub>TU</sub>             |                                | National Breast<br>Cancer Early Detecti | and Cervical                      |                  |                  |
| July 1, 2006 to June 30, 2007 (PA 2060-5)<br>6. SCREENING EXPENDITURE €<br>64. Indicate the type of screening procedures that you offer (apart from the standard mammograms, CBEs and Pap smears):<br>Breast Cancer Screening<br>Uptal mammography<br>Cervical Cancer Screening<br>Lquid based cytology<br>HV testing<br>Cervical Cancer Screening<br>Cervical Cancer Screening<br>Cervical Cancer Screening<br>Cervical Cancer Screening<br>Cervical Cancer Screening<br>Cervical Cancer Screening<br>Cervical Cancer Screening<br>Cervical Cancer Screening<br>Cervical Cancer Screening<br>Cost<br>Screening mammogram<br>2.0000                                                                                                    | Home                                 | Admin                          | Cost Assessment Tool<br>(CAT)           | Resource Allocation<br>Tool (RAT) | Contact          | Logout           |
| Breast Cancer Screening Digital mammography Other tests, please specify below: Add Item Cervical Cancer Screening Liquid based cytology IPV testing Other tests, please specify below: Add Item Add Item  6B. Cost (total amount reimbursed) associated with specific tests:  6B. Cost (total amount reimbursed) associated with specific tests:  6B. Cost (total amount reimbursed) associated with specific tests:  7  7  7  7  7  7  7  7  7  7  7  7  7                                                                                                    | 6. SCREEN<br>6A. Indicate the type   | IING EXPEN                     | DITURE <                                | art from the standard             | mammograms, CBEs | and Pap smears): |
| Other tests, please specify below:   Add Item   Cervical Cancer Screening   Liquid based cytology   HPV testing   Other tests, please specify below:   Add Item                                                                                                    | Brea                                 | st Cancer Screening            |                                         |                                   |                  |                  |
| Other tests, please specify below:<br>Add Item<br>Cervical Cancer Screening<br>Liquid based cytology V<br>HPV testing V<br>Other tests, please specify below:<br>Add Item<br>6B. Cost (total amount reimbursed) associated with specific tests:<br>6B. Cost (total amount reimbursed) associated with specific tests:<br>Screening mammogram S 2.000.00                                                                                                    | Digital mammography                  |                                |                                         |                                   |                  |                  |
| Add Item   Cervical Cancer Screening   Liquid based cytology   HPV testing   Other tests, please specify below:     Add Item   6B. Cost (total amount reimbursed) associated with specific tests:    Test   Cost   Breast cancer screening   Screening mammogram   \$ 2,008.00                                                                                                    | Other tests, please specify          | below:                         |                                         |                                   |                  |                  |
| Cervical Cancer Screening         Liquid based cytology         HPV testing         Other tests, please specify below:         Add Item         6B. Cost (total amount reimbursed) associated with specific tests:         Test         Breast cancer screening         Screening mammogram         screening mammogram         screening                                                                                                    | Add Item                             | ,                              |                                         |                                   |                  |                  |
| Liquid based cytology                                                                                                    | Cervio                               | cal Cancer Screening           |                                         |                                   |                  |                  |
| Other tests, please specify below:          Add Item         6B. Cost (total amount reimbursed) associated with specific tests:         Test         Breast cancer screening         Screening mammogram         \$ 2,006.00                                                                                                    | Liquid based cytology<br>HPV testing |                                | N<br>N                                  |                                   |                  |                  |
| Add Item         6B. Cost (total amount reimbursed) associated with specific tests:          Test         Breast cancer screening         Screening mammogram         Screening mammogram         Screening mammogram                                                                                                    | Other tests, please specify          | below:                         |                                         |                                   |                  |                  |
| 6B. Cost (total amount reimbursed) associated with specific tests:<br>Test Cost<br>Breast cancer screening<br>Screening mammogram S 2.008.00                                                                                                    | Add Item                             |                                |                                         |                                   |                  |                  |
| Test Cost<br>Breast cancer screening<br>Screening mammogram S 2,006.00                                                                                                    | 6B. Cost (total amou                 | ınt reimbursed) associ         | ated with specific tes                  | ts: 🛷                             |                  |                  |
| Screening mammogram \$ 2,006.00                                                                                                    | Test                                 |                                | Cost                                    |                                   |                  |                  |
|                                                                                                    | Breast can<br>Screening mammogram    | cer screening                  | s 2,006.00                              |                                   |                  |                  |
|                                                                                                    |                                      |                                |                                         |                                   |                  | a Internet       |

Please provide details on the cost associated with screening and follow-up diagnostic tests.

6A. Please indicate whether or not your program offers the screening procedures listed by checking the box to the right of the listed procedure. If your program offers screening procedures other than those listed, you can type in the requested information and add items one at a time.

| nttp://nbccedpdev.rti.o                                    | rg - NBCC - Microso                  | ft Internet E   | kplorer |
|------------------------------------------------------------|--------------------------------------|-----------------|---------|
| e <u>E</u> dit <u>V</u> iew F <u>a</u> vorites <u>T</u> oo | ols <u>H</u> elp                     |                 |         |
| 6B. Cost (total amount reim                                | bursed) associated wit               | h specific test | s: 🥙    |
|                                                            |                                      |                 |         |
| Test                                                       |                                      | Cost            |         |
| Breast cancer screening                                    |                                      |                 |         |
| Screening mammogram                                        |                                      | \$ 2,006.00     |         |
| Digital screening mammogram                                |                                      | \$ 2,006.00     |         |
| Breast cancer diagnostic                                   |                                      |                 |         |
| procedures                                                 |                                      |                 |         |
| Diagnostic maninogram                                      | Diagnostic Mammogram                 |                 |         |
|                                                            | (unilateral)                         | \$ 2,000.00     |         |
|                                                            | Diagnostic Mammogram<br>(biilateral) | \$ 2,006.00     |         |
| Digital Diagnostic Mammogram                               |                                      | \$ 2,008.00     |         |
| Ultrasound                                                 |                                      | s 2,008.00      |         |
| Fine Needle Aspiration (FNA)                               |                                      | \$ 2,006.00     |         |
| Non-excisional Biopsy                                      |                                      | \$ 2,008.00     |         |
| Excisional biopsy                                          |                                      | s 2,006.00      |         |
| Surgical consult                                           |                                      | \$ 2.006.00     |         |
| Anesthesia services                                        |                                      | 2 006 00        |         |
| Facility Fees                                              |                                      | 2 008 00        |         |
| Pathology breast                                           |                                      | 3 2,000.00      |         |
| Pathology-breast                                           |                                      | 5 2,000.00      |         |
| Other:                                                     |                                      |                 |         |
|                                                            |                                      | s               |         |
| Add Item                                                   |                                      |                 |         |
| Visual inspection                                          | Delete?                              | \$2,006.00      |         |
| Delete Item(s)                                             |                                      |                 |         |
| Cervical cancer screening                                  |                                      |                 |         |
| Liquid-based pap smear                                     |                                      | \$ 2,008.00     |         |
| Standard pap smear                                         |                                      | \$ 2,008.00     |         |
| Cervical cancer diagnostic<br>procedures                   |                                      |                 |         |
| Colpo-directed biopsy                                      |                                      | \$ 2,008.00     |         |
| Colposcopy alone                                           |                                      | \$ 2,008.00     |         |
| Loop Electrode Excision Procedure<br>(LEEP)                |                                      | \$ 2,008.00     |         |
| Diagnostic Conization                                      |                                      | \$ 2,006.00     |         |
| Endocervical Curretage                                     |                                      | \$ 2,008.00     |         |
| Anesthesia services                                        |                                      | s 2,008.00      |         |
| Facility Fees                                              |                                      | s 2,008.00      |         |
|                                                            |                                      |                 |         |

6B. Please enter costs (total amount reimbursed) associated with the specific tests without the cost of office visits. If your program offers diagnostic procedures other than those listed, enter the type of procedure and the costs and add items one at a time.

| <u>E</u> dit <u>V</u> iew F <u>a</u> vorites <u>T</u> ools                                                                                                    | s <u>H</u> elp                                                                                                    |       |
|----------------------------------------------------------------------------------------------------|----------------------------------------------------------------------------------------------------|-------|
| Anesthesia services                                                                                                    | s 2,006.00                                                                                                    |       |
| Facility Fees                                                                                                    | \$ 2,008.00                                                                                                    |       |
| HPV testing                                                                                                    | \$ 2,006.00                                                                                                    |       |
| Pathology- cervical                                                                                                    | \$ 2,006.00                                                                                                    |       |
|                                                                                                    |                                                                                                    |       |
| Other:                                                                                                    |                                                                                                    |       |
| Add Item                                                                                                    | S                                                                                                    |       |
| Additem                                                                                                    |                                                                                                    |       |
| C. Cost of broast canoor so                                                                                                    | rooning/diagnosis without office visit                                                                                                    |       |
| oc. Cost of breast cancer so                                                                                                    |                                                                                                    |       |
|                                                                                                    |                                                                                                    |       |
| Screening Only                                                                                                    | \$ 4,012.00                                                                                                    |       |
| Diagnosis Only                                                                                                    | \$ 22,066.00                                                                                                    |       |
| Screening Only<br>Diagnosis Only                                                                                                    | s 4,012.00<br>s 18,054.00                                                                                                    |       |
|                                                                                                    |                                                                                                    |       |
| 6E. Cost (total amount reimb                                                                                                    | ursed) of office visit: 🥙                                                                                                    |       |
| SE. Cost (total amount reimb                                                                                                    | ursed) of office visit:                                                                                                    |       |
| SE. Cost (total amount reimb                                                                                                    | s 2.006.00                                                                                                    |       |
| SE. Cost (total amount reimb<br>New Patient Visits<br>Established Patient Visits                                                                                                    | s 2.006.00<br>s 2.006.00                                                                                                    |       |
| SE. Cost (total amount reimb<br>New Patient Visits<br>Established Patient Visits<br>Problem-Focused Visits                                                                                                    | s 2.006.00<br>s 2.008.00<br>s 2.008.00                                                                                                    |       |
| Cost (total amount reimb<br>New Patient Visits<br>Established Patient Visits<br>Problem-Focused Visits<br>F. Total cost of screening a                                                                                                    | s 2.006.00<br>s 2.006.00<br>s 2.006.00<br>s 2.006.00<br>s 2.006.00                                                                                                    |       |
| SE. Cost (total amount reimb<br>New Patient Visits<br>Established Patient Visits<br>Problem-Focused Visits<br>SF. Total cost of screening a<br>Screening and Diagnosis                                                                                                    | sursed) of office visit:                                                                                                    |       |
| SE. Cost (total amount reimb<br>New Patient Visits<br>Established Patient Visits<br>Problem-Focused Visits<br>SF. Total cost of screening a<br>Screening and Diagnosis                                                                                                    | s 2.000.00<br>s 2.000.00<br>s 2.000.00<br>s 2.000.00<br>and diagnosis<br>s 54.162.00                                                                                                    |       |
| SE. Cost (total amount reimb         New Patient Visits         Established Patient Visits         Problem-Focused Visits         SF. Total cost of screening a         Screening and Diagnosis         GG. Please indicate cost of p                                        | sursed) of office visit:<br>s<br>2.000.00<br>s<br>2.000.00<br>s<br>2.000.00<br>and diagnosis<br>s<br>54.102.00<br>broviding transportation for clients to receive screening or diagnostic servited<br>and the screening of the screening of the screeni                                                                                                    | ces   |
| SE. Cost (total amount reimb         New Patient Visits         Established Patient Visits         Problem-Focused Visits         SF. Total cost of screening a         Screening and Diagnosis         SG. Please indicate cost of p                                        | sursed) of office visit:<br>s<br>2.000.00<br>s<br>2.000.00<br>s<br>2.000<br>s<br>2.000<br>s<br>2.000<br>2.000<br>s<br>2.000<br>2.000<br>2.0                                                                                                    | ses 🛷 |
| SE. Cost (total amount reimb<br>New Patient Visits<br>Established Patient Visits<br>Problem-Focused Visits<br>SF. Total cost of screening a<br>Screening and Diagnosis<br>SG. Please indicate cost of p                                                                      | sursed) of office visit:<br>s<br>2.000.00<br>s<br>2.000.00<br>s<br>2.000.00<br>and diagnosis<br>s<br>54.102.00<br>providing transportation for clients to receive screening or diagnostic servious<br>s<br>2.000.00<br>s<br>2.000.00<br>s<br>2.000<br>s<br>2.000<br>s | bes   |
| SE. Cost (total amount reimb<br>New Patient Visits<br>Established Patient Visits<br>Problem-Focused Visits<br>SF. Total cost of screening a<br>Screening and Diagnosis<br>SG. Please indicate cost of p                                                                      | s 2.000.00<br>s 2.000.00<br>s 2.000.00<br>and diagnosis<br>s 54,102.00<br>providing transportation for clients to receive screening or diagnostic servious<br>s 2.000.00                                                                                                    | ces   |
| SE. Cost (total amount reimb         New Patient Visits         Established Patient Visits         Problem-Focused Visits         SF. Total cost of screening a         Screening and Diagnosis         SG. Please indicate cost of p         Save and Exit       Save and C | s 2.000.00<br>s 2.000.00<br>s 2.000.00<br>s 2.000.00<br>and diagnosis<br>s 54,102.00<br>providing transportation for clients to receive screening or diagnostic servious<br>s 2.000.00<br>continue to Next Section                                                                                                    | ces   |
| SE. Cost (total amount reimb         New Patient Visits         Established Patient Visits         Problem-Focused Visits         SF. Total cost of screening a         Screening and Diagnosis         SG. Please indicate cost of p         Save and Exit       Save and C | sursed) of office visit:                                                                                                    | ces   |

6C. The costs of breast cancer screening and diagnostic tests without the cost of office visits will be automatically calculated in section 6C from the information entered in section 6B.

6D. The costs of cervical cancer screening and diagnostic tests without the cost of office visits will be automatically calculated in section 6D from the information entered in section 6B.

6E. Please specify the cost for office visits. New Patient Visits are visits in which the patient has not been seen by the provider before, so the visit will be longer and more expensive. Established

Patient Visits are visits in which the patient has been seen by the provider before, so visit can be shorter and less expensive. Problem Focused Visits are visits used to discuss abnormal results, make referrals, etc. and can vary in length and cost.

6F. The total cost of breast and cervical cancer screening will be automatically calculated in section 6F from the information in sections 6C, 6D, and 6E.

6G. Please provide the cost of transportation for patients receiving screening and diagnostic services only if your program reimburses for transportation costs.

# 7. EXPENDITURES FOR NON-SCREENING ACTIVITIES PERFORMED BY HEALTH DEPARTMENTS/CENTERS OR PROVIDERS

| incept//inbeccupuetinenorg                                                                                                    | - NDCC - M                                                                                                    | licrosoft Interne                                                                                                    | et Explorer                                                                                                    |         |          | <u>- U ×</u> |
|----------------------------------------------------------------------------------------------------|----------------------------------------------------------------------------------------------------|----------------------------------------------------------------------------------------------------|----------------------------------------------------------------------------------------------------|---------|----------|--------------|
| <u>File E</u> dit <u>V</u> iew F <u>a</u> vorites <u>T</u> ools                                                                                                    | <u>H</u> elp                                                                                                    |                                                                                                    |                                                                                                    |         |          |              |
| National Breast and Cervical<br>Cancer Early Detection Program                                                                                                    |                                                                                                    |                                                                                                    |                                                                                                    |         |          |              |
| Home Ac                                                                                                    | Imin                                                                                                    | Cost Assessment Too<br>(CAT)                                                                                                    | Resource Allocation<br>Tool (RAT)                                                                                              | Contact | Logout   |              |
| 7. EXPENDITUR                                                                                                    | 2007 (PA<br>ES FO)<br>RTMEN                                                                                                    | R NON-SC                                                                                                    | REENING A                                                                                                    |         | PERFORME | р вү         |
|                                                                                                    |                                                                                                    |                                                                                                    |                                                                                                    |         |          |              |
| Provider Activities                                                                                                    | Amount 40%                                                                                                    | Amount 60% Total A                                                                                                    | Amount                                                                                                    |         |          |              |
| Provider Activities<br>Program Management s                                                                                                    | Amount 40%                                                                                                    | Amount 60% Total A                                                                                                    | Amount<br>2,008.00                                                                                                    |         |          |              |
| Provider Activities Program Management \$ Patient Support / Case Management \$                                                                                                    | Amount 40%                                                                                                    | Amount 60% Total A<br>\$ 0.00 \$ 2,008.00 \$                                                                                                    | Amount<br>2.006.00<br>4.012.00                                                                                                 |         |          |              |
| Provider Activities           Program Management         \$           Patient Support / Case Management         \$           Data Management         \$                                                                                                    | Amount 40%                                                                                                    | Amount 60% Total A<br>s 0.00 s<br>s 2.006.00 s<br>s 0.00 s                                                                                                    | Amount<br>2,006,00<br>4,012,00<br>2,006,00                                                                                     |         |          |              |
| Provider Activities           Program Management         \$           Patient Support / Case Management         \$           Data Management         \$           Quality Assurance / Quality Improvement \$         \$                                                                                                    | Amount 40% 2,008.00 2,008.00 2,008.00 2,008.00 2,008.00 3 2,008.00 3 3 3 3 3 3 3 3 3 3 3 3 3 3 3 3 3 3                                                                                                    | Amount 60% Total A<br>s 0.00 s<br>s 2.000.00 s<br>s 0.00 s<br>s 0.00 s                                                                                                    | Amount<br>2.006.00<br>4.012.00<br>2.006.00<br>2.006.00                                                                         |         |          |              |
| Provider Activities           Program Management         S           Patient Support / Case Management         S           Data Management         S           Quality Assurance / Quality Improvement S         Partnerships                                                                                                    | Amount 40% 2,008.00 2,008.00 2,008.00 2,008.00 2,008.00 2,008.00 3 2,008.00 3 2,008.00 3 3 3 3 3 3 3 3 3 3 3 3 3 3 3 3 3 3                                                                                                    | Amount 60%         Total A           S         0.00         S           S         2.006.00         S           S         0.00         S           S         0.00         S           S         0.00         S           S         0.00         S           S         0.00         S                                                                                                    | Amount<br>2.006.00<br>4.012.00<br>2.006.00<br>2.006.00<br>2.006.00                                                             |         |          |              |
| Provider Activities           Program Management         S           Patient Support / Case Management         S           Data Management         S           Quality Assurance / Quality Improvement S         S           Partnerships         S           Professional Development         S                                                                                                    | Amount 40%<br>2.006.00<br>2.006.00<br>2.006.00<br>2.006.00<br>2.006.00<br>2.006.00<br>2.006.00                                                                                                    | Amount 60%         Total A           S         0.00         S           S         2.006.00         S           S         0.00         S           S         0.00         S           S         0.00         S           S         0.00         S           S         0.00         S           S         0.00         S                                                                                                    | Amount<br>2.006.00<br>4.012.00<br>2.006.00<br>2.006.00<br>2.006.00                                                             |         |          |              |
| Provider Activities           Program Management         S           Patient Support / Case Management         S           Data Management         S           Quality Assurance / Quality Improvement S         S           Partnerships         S           Professional Development         S           Recruitment         S                                                                                 | Amount 40% 2.006.00 2.006.00 2 | Amount 60%         Total <i>J</i> \$         0.00         \$           \$         0.00         \$           \$         0.00         \$           \$         0.00         \$           \$         0.00         \$           \$         0.00         \$           \$         0.00         \$           \$         0.00         \$           \$         0.00         \$           \$         0.00         \$           \$         0.00         \$                                                                              | Amount<br>2.006.00<br>4.012.00<br>2.006.00<br>2.006.00<br>2.006.00<br>2.006.00<br>4.012.00                                     |         |          |              |
| Provider Activities           Program Management         \$           Patient Support / Case Management         \$           Data Management         \$           Quality Assurance / Quality Improvement \$         \$           Partnerships         \$           Professional Development         \$           Recruitment         \$           Evaluation         \$                                         | Amount 40% 2.008.00 2.008.00 2 | Amount 60%         Total /           \$         0.00         \$           \$         0.00         \$           \$         0.00         \$           \$         0.00         \$           \$         0.00         \$           \$         0.00         \$           \$         0.00         \$           \$         0.00         \$           \$         0.00         \$           \$         0.00         \$           \$         0.00         \$                                                                           | Amount<br>2.008.00<br>4.012.00<br>2.008.00<br>2.008.00<br>2.008.00<br>2.008.00<br>2.008.00<br>4.012.00<br>2.008.00             |         |          |              |
| Provider Activities           Program Management         S           Patient Support / Case Management         S           Data Management         S           Quality Assurance / Quality Improvement S         S           Partnerships         S           Professional Development         S           Recruitment         S           Evaluation         S           Total         S                        | Amount 40% 2.006.00 2.006.00 2.006.00 2.006.00 2.006.00 2.006.00 2.006.00 2.006.00 10.006.00 10. | Amount 60%         Total /           \$         0.00         \$           \$         0.00         \$           \$         0.00         \$           \$         0.00         \$           \$         0.00         \$           \$         0.00         \$           \$         0.00         \$           \$         0.00         \$           \$         0.00         \$           \$         0.00         \$           \$         0.00         \$           \$         0.00         \$           \$         0.00         \$ | Amount<br>2,008,00<br>4,012,00<br>2,008,00<br>2,008,00<br>2,008,00<br>4,012,00<br>2,008,00<br>2,008,00<br>2,008,00<br>2,008,00 |         |          |              |
| Provider Activities           Program Management         S           Patient Support / Case Management         S           Data Management         S           Quality Assurance / Quality Improvement S         S           Partnerships         S           Professional Development         S           Recruitment         S           Evaluation         S           Total         S                        | Amount 40% 2.006.00 2.006.00 2.006.00 2.006.00 2.006.00 2.006.00 2.006.00 10.006.00 10 | Amount 60% Total /<br>s 0.00 s<br>s 2.000.00 s<br>s 0.00 s<br>s 0.00 s<br>s 0.00 s<br>s 2.000.00 s<br>s 2.000.00 s<br>s 4.012.00 s 2<br>ion                                                                                                    | Amount<br>2,008,00<br>4,012,00<br>2,008,00<br>2,008,00<br>2,008,00<br>2,008,00<br>4,012,00<br>2,008,00<br>2,008,00<br>2,008,00 |         |          |              |
| Provider Activities           Program Management         S           Patient Support / Case Management         S           Data Management         S           Quality Assurance / Quality Improvement S         Partnerships           Partnerships         S           Professional Development         S           Recruitment         S           Evaluation         S           Total         Save and Exit | Amount 40% 2.006.00 2.006.00 2.006.00 2.006.00 2.006.00 2.006.00 10.006.00 10.006 10.006.00 10.0 | Amount 60% Total /<br>s 0.00 s<br>s 2.006.00 s<br>s 0.00 s<br>s 0.00 s<br>s 0.00 s<br>s 2.006.00 s<br>s 2.006.00 s<br>s 4.012.00 s 2<br>ion                                                                                                    | Amount<br>2.006.00<br>4.012.00<br>2.006.00<br>2.006.00<br>2.006.00<br>2.006.00<br>4.012.00<br>2.006.00<br>2.006.00             |         |          |              |

This section should only be completed by decentralized and mixed programs that provide funds to health departments or providers to perform activities other than screening and diagnostic services. These activities could include administration/site coordination, data collection and management, case management, recruitment, public education, and professional education. Please provide an estimate of the funds expended by the providers on the activities listed in this section. For each activity listed, please report expenditures that involved direct patient contact in the 'Amount 60%' column. Please report expenditures that did not involve direct patient contact in the 'Amount 40%' column.

# 8. EXPENDITURES ASSOCIATED WITH CONTRACTS, MATERIALS, TRAVEL, AND SERVICES

| http://nbccedpde                                               | ev.rti.org - NBCC - I                         | Microsoft Internet                    | t Explorer                        |                           |                | <u>_                                    </u> |  |
|----------------------------------------------------------------|-----------------------------------------------|---------------------------------------|-----------------------------------|---------------------------|----------------|----------------------------------------------|--|
| <u>File Edit View Favori</u>                                   | ites <u>T</u> ools <u>H</u> elp               |                                       |                                   |                           |                |                                              |  |
| National Breast and Cervical<br>Cancer Early Detection Program |                                               |                                       |                                   |                           |                |                                              |  |
| Home                                                           | Admin                                         | Cost Assessment Tool<br>(CAT)         | Resource Allocation<br>Tool (RAT) | Contact                   | Logout         |                                              |  |
| 8. EXPENE<br>TRAVEL, A                                         | June 30, 2007 (P)<br>DITURES AS<br>AND SERVIC | A 2060-5)<br>SOCIATEE<br>SES <i>@</i> | WITH CON                          | TRACTS, M                 | ATERIALS,      |                                              |  |
|                                                                | Description                                   | n Am                                  | ount (\$) Cost Calcula            | ation NBCCEDP Activity (i | f appropriate) |                                              |  |
| ex 1                                                           | Software upgrade                              |                                       | \$10,000.00 Actual                | N/A                       | appropriato;   |                                              |  |
| ex 2                                                           | Third-party payer                             |                                       | \$100,000.00 Actual               | Screening & Diagnostic S  | ervices        |                                              |  |
| ex 3                                                           |                                               |                                       | \$5,000.00 Actual                 | Professional Developmen   | t              |                                              |  |
| ex 4                                                           |                                               |                                       | \$10,000.00 Estimate              | Partnerships              |                |                                              |  |
| Line items:                                                    |                                               |                                       |                                   |                           |                |                                              |  |
|                                                                |                                               | •                                     | O Actual                          | Please Select             | -              |                                              |  |
|                                                                | 1                                             | 4                                     | C Estimate                        | ,                         | _              |                                              |  |
|                                                                |                                               |                                       | <ul> <li>Estimate</li> </ul>      |                           |                |                                              |  |
| Add Item                                                       |                                               |                                       |                                   |                           |                |                                              |  |
|                                                                | Conference travel                             | \$5,006.00                            | Actual                            | Professional Developmen   | t Delete? 🗖    |                                              |  |
| Delete Item(s)                                                 |                                               |                                       |                                   |                           |                |                                              |  |
|                                                                |                                               |                                       |                                   |                           |                |                                              |  |
| Total Cost:                                                    | \$ 5,006.00                                   |                                       |                                   |                           |                |                                              |  |
|                                                                |                                               |                                       |                                   |                           |                |                                              |  |
| Save and Exit                                                  | Save and Continue to Next Sec                 | tion                                  |                                   |                           |                |                                              |  |
|                                                                |                                               |                                       |                                   |                           |                |                                              |  |
|                                                                |                                               |                                       |                                   |                           |                | -                                            |  |
| Done                                                           |                                               |                                       |                                   |                           | 📄 🚺 💓 Internet |                                              |  |

In this table, please use one row to report each contract or material purchased that was \$5,000 or more. You can also include groups of related contracts or materials purchased if they totaled \$5,000 or more (e.g., printing materials for multiple public health education campaigns that combined totaled more than \$5,000 but not each individually). Report whether 'actual' or 'estimated value' is used to estimate the cost. If applicable, please indicate the single most appropriate program activity that the contracted service or material corresponds to. The choices for program activities remain the same as above (please see Appendix B of the User's Manual).

# 9. ADMINISTRATIVE EXPENDITURES

| http://nbccedpdev.rti.org - NBCC - M                                        | licrosoft Internet Exp                       | olorer                            |          |          |    |
|-----------------------------------------------------------------------------|----------------------------------------------|-----------------------------------|----------|----------|----|
| ile <u>E</u> dit <u>V</u> iew F <u>a</u> vorites <u>T</u> ools <u>H</u> elp |                                              |                                   |          |          | 27 |
|                                                                             | National Breast an<br>Cancer Early Detectior | d Cervical<br>Program             |          |          |    |
| Home Admin                                                                  | Cost Assessment Tool (CAT)                   | Resource Allocation<br>Tool (RAT) | Contact  | Logout   |    |
| July 1, 2006 to June 30, 2007 (PA                                           | 2060-5)                                      |                                   |          |          |    |
| 9. ADMINISTRATIVE E                                                         | XPENDITURI                                   | ES                                |          |          |    |
| 9A. Total program administrative or overhe                                  | ead costs (Please indica                     | te amount paid) 🔗 \$[             | 2,008.00 |          |    |
| 9B. Allocation methodology                                                  |                                              |                                   |          |          |    |
|                                                                             | Percentage                                   |                                   |          |          |    |
| Fixed dollar amount                                                         | Yes C No                                     |                                   |          |          |    |
| Allocated as a percent of direct cost (indicate %)                          | Yes (• No  %                                 |                                   |          |          |    |
|                                                                             |                                              |                                   |          |          |    |
| 9C. Types of costs included in the adminis                                  | trative or overhead cos                      | ts≪                               |          |          |    |
| Rent for office space (including water, gas, electricity)                   | C Yes 💿 No. If                               | no, provide amount \$ 2           | 00.000   |          |    |
| Repairs/maintenance                                                         | C Yes 🖲 No. If                               | no, provide amount \$2            | ,008.00  |          |    |
| Network connection/maintenance (i.e. internet connection ch                 | arge) O Yes 🖲 No. If                         | no, provide amount \$2            | ,006.00  |          |    |
| Phone Service (i.e. local phone service, long distance or cell              | phone charges) O Yes 🖲 No. If                | no, provide amount \$2            | ,008.00  |          |    |
| Shared office equipment                                                     | C Yes 🖲 No. If                               | no, provide amount \$2            | 008.00   |          |    |
| Other costs:                                                                |                                              | annuida annuat e                  | 0.00     |          |    |
| Specify:                                                                    |                                              | provide amount S                  | 0.00     |          |    |
| Specify:                                                                    |                                              | provide amount S                  | 0.00     |          |    |
| Specify:                                                                    |                                              | provide amount S                  | 0.00     |          |    |
|                                                                             |                                              |                                   |          |          |    |
| 9D. Adjusted total program administrative                                   | or overhead costs 🧟 🖇                        | 12,036.00                         |          |          |    |
|                                                                             |                                              |                                   |          |          |    |
| Save and Exit Save and Continue to Navt Serti                               | on l                                         |                                   |          |          |    |
| Save and continue to Next Section                                           |                                              |                                   |          |          | •  |
| Done                                                                        |                                              |                                   |          | Internet |    |

9A. Please indicate the amount paid for total program administrative or overhead costs.

9B. Please indicate the allocation method used for determining administrative costs. Examples of allocation methods include 'fixed dollar amount' and 'allocation as a percent of direct costs.' If administrative costs are allocated as a percent of direct costs, please indicate the percentage.

9C. Please indicate whether or not the costs associated with rent, repairs/maintenance, network connection/maintenance, phone service, and shared office equipment were included in overall administrative cost entered in section 9A. If these costs were not included in section 9A, please provide the amount expended on these items in section 9C.

9D. The adjusted total cost for program administration and overhead will be automatically calculated in section 9D from the information in sections 9A and 9C.

# 10. RESOURCE ALLOCATION TO BREAST VERSUS CERVICAL CANCER SCREENING FOR SELECTED ACTIVITIES

| http://nbccedpdev.rti.o<br>e <u>E</u> dit <u>V</u> iew F <u>a</u> vorites <u>T</u> oo | o <mark>rg - NBCC - Micros</mark> o<br>ols <u>H</u> elp | oft Internet Ex                          | <b>cplorer</b>                    |           |        |   |
|---------------------------------------------------------------------------------------|---------------------------------------------------------|------------------------------------------|-----------------------------------|-----------|--------|---|
|                                                                                       | Ca                                                      | National Breas<br>Incer Early Dete       | st and Cervical ction Program     | <         |        |   |
| Home                                                                                  | Admin Cost As                                           | ssessment Tool<br>(CAT)                  | Resource Allocation<br>Tool (RAT) | Contact   | Logout | ] |
| 10. RESOURC                                                                           | E ALLOCAT                                               |                                          | BREAST VI                         | ERSUS CER |        |   |
| Program Activities*                                                                   | Percentage allocated to<br>Breast Cancer Screening      | Percentage allocat<br>Cervical Cancer So | ed to<br>creening                 |           |        |   |
| Program Management                                                                    | 50 %                                                    | 50.00 %                                  |                                   |           |        |   |
| Patient Support / Case Management                                                     | 50 %                                                    | 50.00 %                                  |                                   |           |        |   |
| Data Management                                                                       | 50 %                                                    | 50.00 %                                  |                                   |           |        |   |
| Quality Assurance / Quality<br>Improvement                                            | 50 %                                                    | 50.00 %                                  |                                   |           |        |   |
| Partnerships                                                                          | 50 %                                                    | 50.00 %                                  |                                   |           |        |   |
| Professional Development                                                              | 50 %                                                    | 50.00 %                                  |                                   |           |        |   |
| Recruitment                                                                           | 50 %                                                    | 50.00 %                                  |                                   |           |        |   |
| Evaluation                                                                            | 50 %                                                    | 50.00 %                                  |                                   |           |        |   |
| * We are requesting this informat                                                     | tion in order to assign cost                            | to cervical and brea                     | ist cancer screening sep          | arately.  |        |   |
| Save and Exit Save and                                                                | Continue to Next Section                                |                                          |                                   |           |        |   |
|                                                                                       |                                                         |                                          |                                   |           |        |   |
|                                                                                       |                                                         |                                          |                                   |           |        |   |
|                                                                                       |                                                         |                                          |                                   |           |        |   |

This information is requested to allocate cost of specific NBCCEDP activities appropriately to breast and cervical cancer screening. This information is required to assess the average cost of breast cancer screening and average cost of cervical cancer screening separately. Enter your best estimate of the proportion of resources allotted to breast cancer screenings and the proportion allotted to cervical cancer screenings will be automatically calculated using the formula given below.

Percentage of resources allotted to cervical cancer screening = 100- (Percentage of resources allotted to breast cancer screening)

# 11. SCREENING AND DIAGNOSTIC ACTIVITIES SUPPORTED THROUGH THE USE OF NON-FEDERAL FUNDS

| NBCC - Microsoft                                                                              | Internet Explorer                                                                                      |                                                                                                    |                                                               |                                            |                                                 |              |            | <u>_ 🗆 ×</u> |
|-----------------------------------------------------------------------------------------------|----------------------------------------------------------------------------------------------------|----------------------------------------------------------------------------------------------------|---------------------------------------------------------------|--------------------------------------------|-------------------------------------------------|--------------|------------|--------------|
| <u>F</u> ile <u>E</u> dit <u>V</u> iew F <u>a</u> vor                                         | ites <u>T</u> ools <u>H</u> elp                                                                        |                                                                                                    |                                                               |                                            |                                                 |              |            |              |
|                                                                                               |                                                                                                    | National Brea<br>Cancer Early Dete                                                                                             | ast and Cer<br>ection Prog                                    | rvical A                                   |                                                 |              |            | <u>×</u>     |
| Home                                                                                          | Admin                                                                                                  | Cost Assessment Tool                                                                                                    | Resource                                                      | e Allocation                               | Contact                                         | 1            | Logout     |              |
| 11. Screen<br>Through tl<br>If your program serve<br>through the MDE se<br>diagnoses reported | ning and Dia<br>ne Use of No<br>es women through the<br>submission - please p<br>here should be mutual | A 2000-3)<br>agnostic Act<br>on-Federal I<br>use of non-federal func-<br>provide the following da<br>ly exclusive of those re- | tivities<br>Funds<br>ds - and th<br>ata based<br>eported thro | ese women<br>on this group<br>bugh the MDI | orted<br>are not reported<br>. Women and<br>Es. | ed           |            |              |
| TA. Screened - th                                                                             | e woman was provided                                                                                   | a screening proced                                                                                                    | Breast                                                        | Cervical                                   | rap) by the pro                                 | gram         |            |              |
| Number of women screene                                                                       | ed through the use of non-federa                                                                       | al funds                                                                                                    | 2006                                                          | 2006                                       |                                                 |              |            |              |
| 11B. Served = the                                                                             | woman was referred to                                                                                  | b the program for diag                                                                                                    | nostic follo                                                  | OW-up; scree                               | ning procedure                                  | was done els | ewhere     |              |
| Number of women served                                                                        | through the use of non-federal f                                                                       | unds                                                                                                    | 2006                                                          | 2006                                       |                                                 |              |            |              |
| 11C. Number of car                                                                            | ncers diagnosed throu                                                                                  | gh the use of non-fed                                                                                                    | leral funds                                                   |                                            |                                                 |              |            |              |
| Number of in-situ breast ca<br>funds<br>Number of invasive breast<br>funds                    | incers diagnosed in women thro<br>cancers diagnosed in women th                                        | Bugh the use of non-federal                                                                                                    | 2008<br>2008                                                  | Cervical                                   |                                                 |              |            |              |
| Number of pre-cancerous<br>through the use of non-fed                                         | (CIN2/CIN3/CIS) cervical lesions<br>eral funds                                                         | diagnosed in women served                                                                                                    |                                                               | 2008                                       |                                                 |              |            |              |
| Number of invasive cervica<br>non-federal funds                                               | al cancers diagnosed in women                                                                          | served through the use of                                                                                                    |                                                               | 2006                                       |                                                 |              |            |              |
| * "Women screened" ar                                                                         | nd "women served" are mut                                                                              | ually exclusive from each o                                                                                                    | other.                                                        |                                            |                                                 |              |            |              |
| Save and Exit                                                                                 | Save and Continue to Next Se                                                                           | ction                                                                                                    |                                                               |                                            |                                                 |              |            |              |
|                                                                                               |                                                                                                    |                                                                                                    |                                                               |                                            |                                                 |              |            |              |
| 2                                                                                             |                                                                                                    |                                                                                                    |                                                               |                                            |                                                 |              | 🔮 Internet | /            |

If your program serves women through the use of non-federal funds - **and these women are not reported through the Minimum Data Elements (MDE) submission** - please provide the following data based on this group. Women and diagnoses reported here should be mutually exclusive of those reported through the MDEs.

Under 11A and 11B, "women screened" and "women served" are mutually exclusive from each other.

# 12. CONFIRMATION OF COST DATA

| 🚰 http://nbccedpde                                                             | v.rti.org - NBCC -             | Microsoft Internet             | Explorer                                |                                                      |                        | <u>- 🗆 ×</u> |  |
|--------------------------------------------------------------------------------|--------------------------------|--------------------------------|-----------------------------------------|------------------------------------------------------|------------------------|--------------|--|
| <u>F</u> ile <u>E</u> dit <u>V</u> iew F <u>a</u> vori                         | es <u>T</u> ools <u>H</u> elp  |                                |                                         |                                                      |                        |              |  |
| National Breast and Cervical Cancer Early Detection Program                    |                                |                                |                                         |                                                      |                        |              |  |
| Home                                                                           | Admin                          | Cost Assessment Tool<br>(CAT)  | Resource Allocation<br>Tool (RAT)       | Contact                                              | Logout                 | ]            |  |
| July 1, 2006 to J                                                              | une 30, 2007 (P                | A 2060-5)<br>DF COST DA        | ТА                                      |                                                      |                        |              |  |
| Please verify that all relevan<br>Date last confirmed:<br>Confirm Cost Data Co | t fields have been completed o | n all 11 CAT screens. Once con | pleted, please confirm that your<br>5/2 | r cost data is ready for use by (<br>12/2008 10:05AM | CDC by clicking below. |              |  |
| Return to Main                                                                 |                                |                                |                                         |                                                      |                        | *            |  |
| E Done                                                                         |                                |                                |                                         |                                                      | 🔵 🚺 🔮 Interr           | net //       |  |

Please verify that all relevant fields have been completed on all 11 CAT screens. Once completed, please confirm that your cost data is ready for use by CDC by clicking 'Confirm Cost Data Complete'.

Thanks for completing the web-based CAT.

#### **APPENDIX A: LIST OF NBCCEDP GRANTEES**

- 1. Alabama
- 2. Alaska
- 3. American Samoa
- 4. Arctic Slope Native Association Limited
- 5. Arizona
- 6. Arkansas
- 7. California
- 8. Colorado
- 9. Connecticut
- 10. Cherokee Nation
- 11. Cheyenne River Sioux Tribe
- 12. Delaware
- 13. District of Columbia
- 14. Florida
- 15. Georgia
- 16. Guam
- 17. Hawaii
- 18. Hopi Tribe
- 19. Idaho
- 20. Illinois
- 21. Indiana
- 22. Iowa
- 23. Kansas
- 24. Kaw Nation of Oklahoma
- 25. Kentucky
- 26. Louisiana
- 27. Maine
- 28. Mariana Islands (CNMI)
- 29. Maryland
- 30. Massachusetts
- 31. Michigan
- 32. Minnesota
- 33. Mississippi
- 34. Missouri
- 35. Montana
- 36. Native American Rehabilitation Association of the Northwest, Inc.
- 37. Navajo Nation
- 38. Nebraska
- 39. Nevada
- 40. New Hampshire
- 41. New Jersey
- 42. New Mexico
- 43. New York
- 44. North Carolina
- 45. North Dakota
- 46. Ohio
- 47. Oklahoma
- 48. Oregon
- 49. Pennsylvania
- 50. Poarch Band of Creek Indians
- 51. Puerto Rico
- 52. Republic of Palau
- 53. Rhode Island
- 54. South Carolina
- 55. South Dakota
- 56. South East Alaska Regional Health Consortium

- 57. South Puget Intertribal Planning Agency
- 58. Southcentral Foundation
- 59. Tennessee
- 60. Texas
- 61. Utah
- 62. Vermont
- 63. Virginia
- 64. Washington
- 65. West Virginia
- 66. Wisconsin
- 67. Wyoming
- 68. Yukon-Kuskokwim Health Consortium

## APPENDIX B: NBCCEDP PROGRAM COMPONENTS/ACTIVITIES

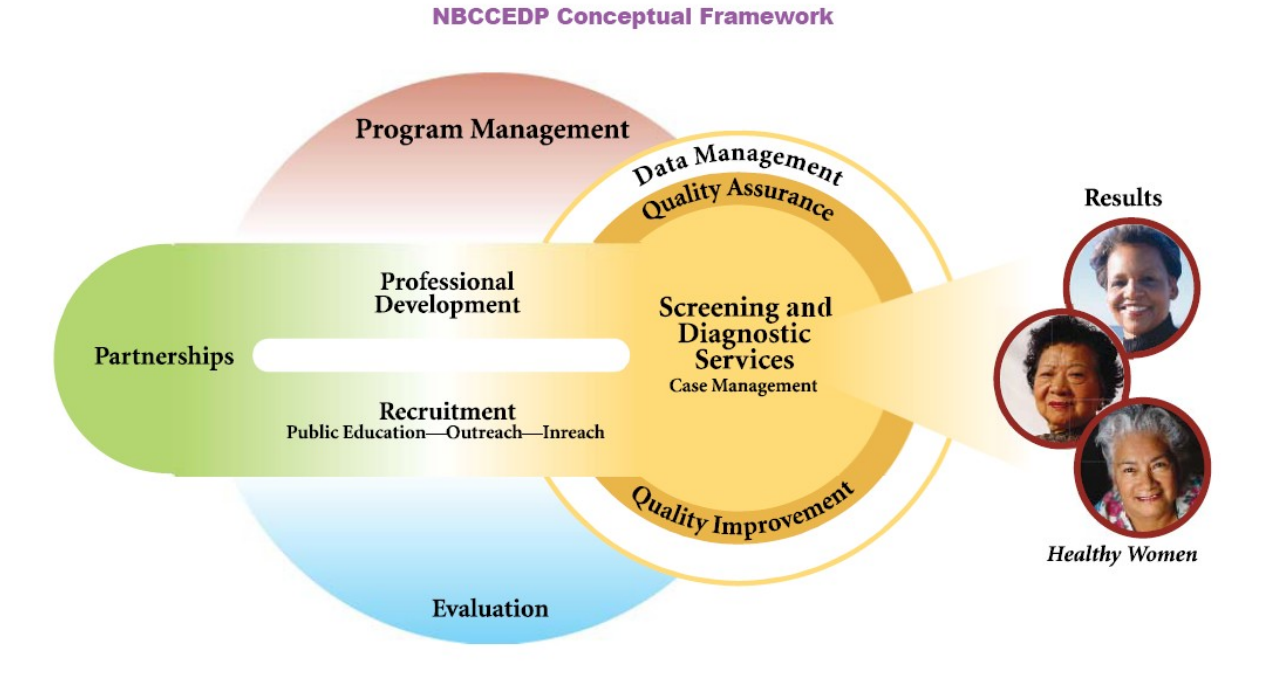

30

### **Program Management**

Management and evaluation are represented by a sphere that symbolizes their all encompassing nature. The placement of management on top represents how all other parts of the program fall under this leadership. Managing these components requires a "systems approach" – understanding the bigger picture of how and why the program components interrelate to achieve optimal results.

## **Screening and Diagnostic Services**

Screening and Diagnostic Services is represented as the core of the program. Providing these services to underserved women is the intent of the NBCCEDP. All other program components are related to and support the delivery of screening and diagnostic services to those most in need.

### **Patient Support/Case Management**

Case Management represents a cooperative process between the client and her care provider intended to assure timely rescreening, diagnostic and treatment services. All NBCCEDP-enrolled women with an abnormal screening result must be assessed for their need of case management services and provided with such services accordingly.

### **Data Management**

Data Management is represented as a circle surrounding Screening and Diagnostic (S&D) Services, indicating its focus on this component. Data, especially the results of the S&D services, should be used to inform and evaluate each of the other program components. All activities related to data collection and management should be reported in this category.

### **Quality Assurance/Quality Improvement**

Quality Assurance/Quality Improvement is represented as an inner-circle to show its direct connection to S&D services. It works in concert with the data management and evaluation components to monitor, assess, and improve program outcomes. Quality Assurance is on the top representing the Program Management responsibility of assuring quality care. Quality Improvement is on the bottom showing its proximity to evaluation.

### **Partnerships**

Partnership is represented as an extension to show that partnerships expand the reach, capacity, and resources of the NBCCEDP. Partnerships influence all components and partners play a key role in advancing the broader goals of the NBCCEDP - enhanced access and quality for all women.

### **Professional Development**

Professional Development is one of two structural links that directly tie partnership to delivery of S&D services. Professional Development enhances service delivery.

#### Recruitment

Recruitment is one of two structural links that directly tie partners to delivery of S&D services. Recruitment creates demand from and provides a link to services for women most in need. Recruitment includes educating women about the importance of screening, explaining the services available, and removing their barriers.

### **Recruitment-60%**

For recruitment to be considered a 60% (direct service) activity, it must be 'one-on-one' in nature. The activities must be directed toward an individual woman, such as an outreach worker approaching an age-appropriate woman at a supermarket and presenting her with information about the NBCCEDP.

## **Recruitment-40%**

Any recruitment activity that is not 'one-on-one' in nature would be a 40% (program support) activity. For example, if the same outreach worker left a supply of NBCCEDP brochures at the supermarket, then this would be a 40% activity. Radio spots, making a presentation in front of a group, or participating in a health fair would all be 40% activities.

## Evaluation

Management and evaluation are represented by a sphere that symbolizes their all encompassing nature. Evaluation is placed on the bottom to show it is the foundation of successful operation of all components individually and together.